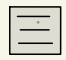

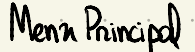

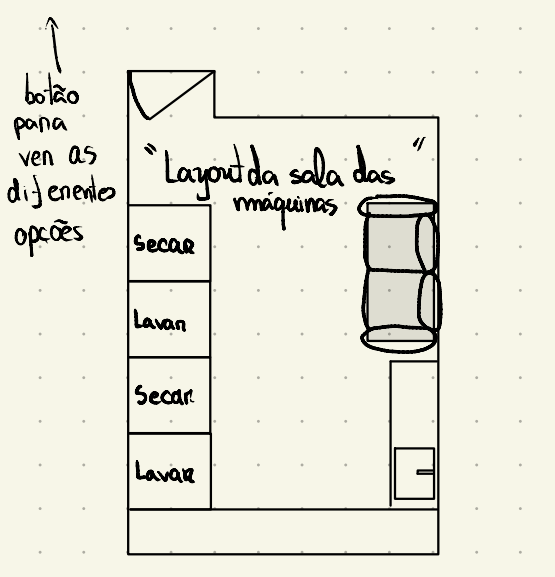

No menu principal tínhamos pensado por um layout para cada sala, para que o utilizador consiga ver a sua sala de máquinas de lavar. Possivelmente aqui podia mostrar a vermelho as máquinas ocupadas e a verde as desocupadas. Mas achamos que não seria essencial Ao clicar numa das máquinas entra na seguinte página.

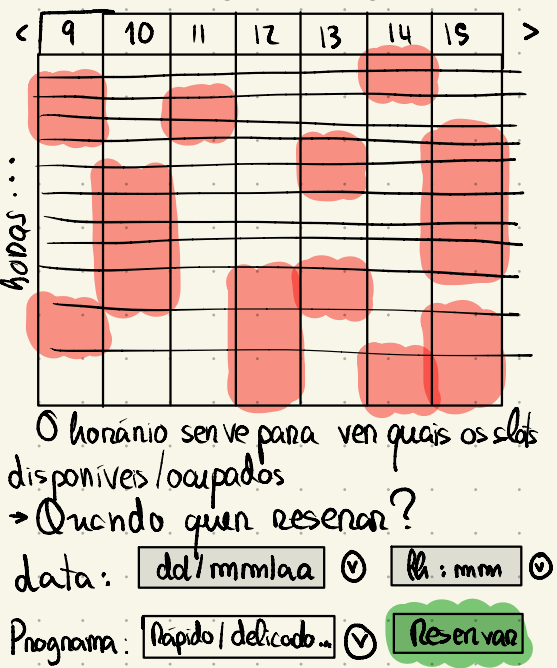

Ao clicar em reservar ou a app confirma pois nesse horário a máquina está disponível ou caso contrário pede para escolher outro horário Até pode sugerir outra máquina que esteja disponível no horário pretendido

| <b>x</b>                                                          | bnne         | e da        | Ap   | P <sup>".</sup> |   | 11 |      |   |   |
|-------------------------------------------------------------------|--------------|-------------|------|-----------------|---|----|------|---|---|
| Norme do Utilizadon:<br>• As minhas Reservas<br>• Atenan Reservas |              |             |      |                 |   |    |      |   | 0 |
|                                                                   |              |             |      |                 |   |    |      |   | 0 |
|                                                                   |              |             |      |                 |   |    |      |   | • |
| - , C<br>- , F                                                    | onf<br>Uhu ( | igu<br>Ia e | naci | ões<br>AQ       |   |    |      |   |   |
| •                                                                 | Dain         | L.          |      |                 | • | •  |      | • | • |
|                                                                   | *            | ٠           |      | -               | • |    |      |   | ٠ |
| •                                                                 | •            | •           | ٠    | •               |   |    |      |   |   |
| •                                                                 | •            | •           | •    | •               | • |    |      | • | • |
| ٠                                                                 |              |             | •    |                 |   |    |      |   |   |
|                                                                   |              |             |      |                 |   |    |      |   |   |
|                                                                   |              | ٠           | •    |                 |   |    | <br> |   | ٠ |
| •                                                                 | •            | •           | •    | •               |   | •  |      | • |   |

## Norme de Utilizadon

Aqui o utilizador pode alterar a sua palavra passe ou adicionar dinheiro à sua conta para poder fazer reservas. Pode também mudar foto etcs... coisas não essenciais

As minhas Reservas

Mostra as suas reservas a verde com a máquina reservada identificada.

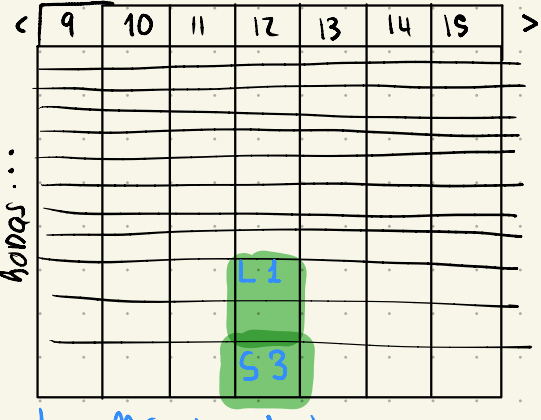

L - Máquina de Lavan S - Máquina de Secor

Alterian Reserva

Aqui o utilizador pode alterar reservas que estejam ainda por acontecer, com a devida antecedência, aparecem as que estão por vir a bolt e as reservas passadas de forma opaca. Clicando numa reserva para alterar o utilizador será levado para o menu de reservas habitual, página 2, onde poderá remarcar ou alterar.

*Configurações* Opções da Aplicação · · · e · · · · · · · · · · · Não essencial

uda e FAO

Vídeo a explicon como funciona a App.

Pengnuntas Respondidas